# **Connecting Companies to BizInsight**

When a new company is added to Sage 100, an ODBC data source and linked server needs to be created in order for you to retrieve data from that company using BizInsight.

1. Go to the Sage 100 server and double-click on the Content Installer icon.

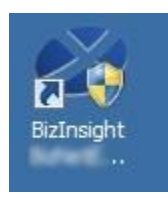

2. Click on the Link Servers button.

| BizInsight MAS90GL C      | ontent Installer                                            |     |
|---------------------------|-------------------------------------------------------------|-----|
|                           | Relevant Informa                                            | tio |
| Automatic Install         | Departing Conver Found                                      | _   |
| Manual Install Stages     | Reporting Server User Found     Beporting Server User Found |     |
| Install Report Server     | Link Servers Found                                          |     |
| Create Report Server User | MAS90GL DataSet Content Found                               |     |
|                           | MAS90GL MetaData Content Found                              |     |
| Link Servers              | MAS90GL Function Content Found                              |     |
| Depley Data Sat Cantant   | Users Have Been Added by Admin Tool                         |     |
| Deploy DataSet Content    | Settings Have Been Configured by Config Tool                |     |
| Deploy MetaData Content   |                                                             |     |
| Deploy Function Content   |                                                             |     |
| Admin Tool                |                                                             |     |
| Config Tool               |                                                             |     |
| View Additional Files     |                                                             |     |
| Exit                      |                                                             | ()  |

3. You will work through this dialog starting with the Stage1 section (upper left).

## a. Stage 1: Setup Driver

The installer will try to automatically detect the ProvideX ODBC driver

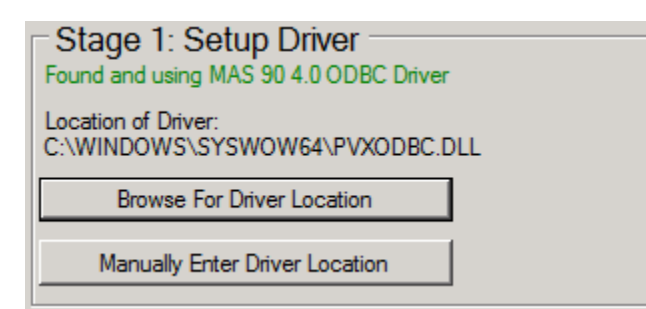

If the driver is not found, click on the Browse button to browse to the directory in which the driver is located. Or manually enter the path.

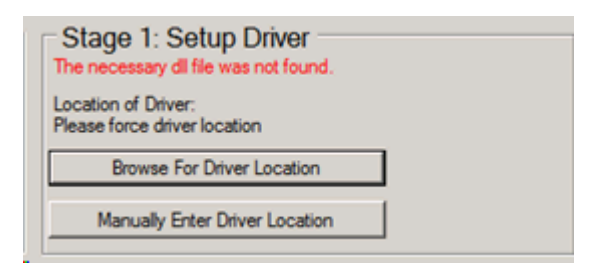

## b. Stage 2: Database Location

The installer will try to automatically identify the location of the MAS90 company data directories.

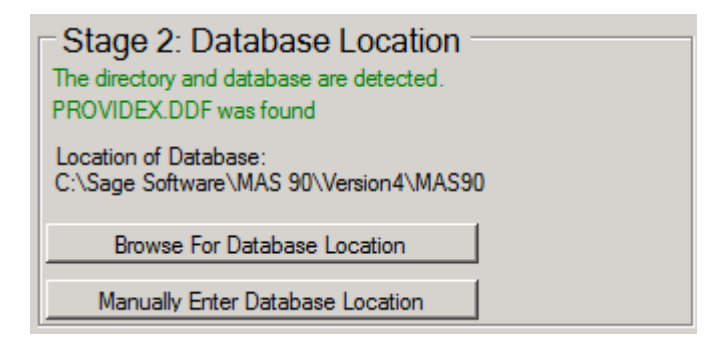

**CRITICALLY IMPORTANT** If the detected database location is a UNC path or a mapped drive path, you must go to Task Manager and end task the Content Installer. See "<u>Adjusting the Sage 100 ODBC paths</u>" for instructions on how to change the detected paths to a local directory on the server. If this installation is being done on a server that is not where the Sage 100 ProvideX data is located, you must perform the installation on the Sage 100 data server.

If the installer cannot find the directories, click on the **Browse** button and browse to the directory that contains the SAGE 100 company database directories (MAS\_XXX). This location should be a local drive, not a mapped drive or a UNC path.

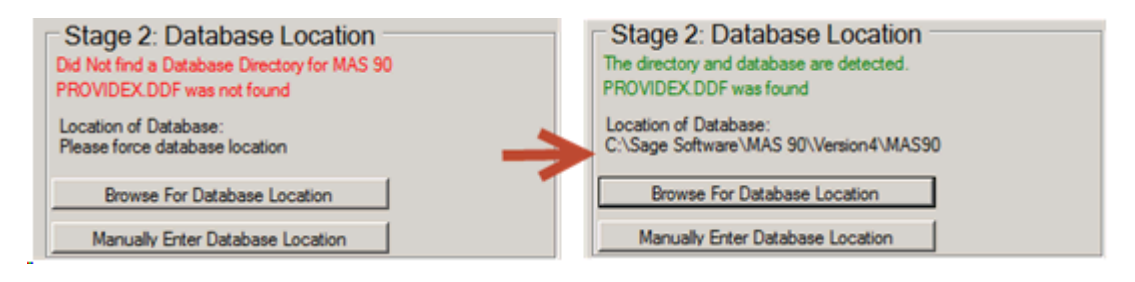

## c. Stage 3: Database Administration

Provide a SAGE 100 login id and password with rights to all companies from which data will be retrieved using BizInsight. BizNet recommends creating a login id for BizInsight reporting purposes and using this login id instead of using an existing user's login and password that could be changed or deleted in the future.

| Stage 3: Database      |                |  |  |  |
|------------------------|----------------|--|--|--|
| User ID: ENTER USER ID |                |  |  |  |
| Change User ID         |                |  |  |  |
| Password:              | ENTER PASSWORD |  |  |  |
| Change Password        |                |  |  |  |

## d. Stage 4: Created File Details (Optional)

This section allows you to override the default file location and file names that the tool can create for the next installation steps.

| Stage 4: Created File                        |
|----------------------------------------------|
| Location For Created Files<br>C:\            |
| Change File Location                         |
| Registry File Name:<br>CreateODBCDataSources |
| Change Registry File Name                    |
| SQL File Name:<br>CreateLinkedServers        |
| Change SQL File Name                         |

#### e. Stage 5: Detect and Stage 6: Create

Use this section to automatically detect existing Sage 100 companies and select which ones to setup for BizInsight reporting.

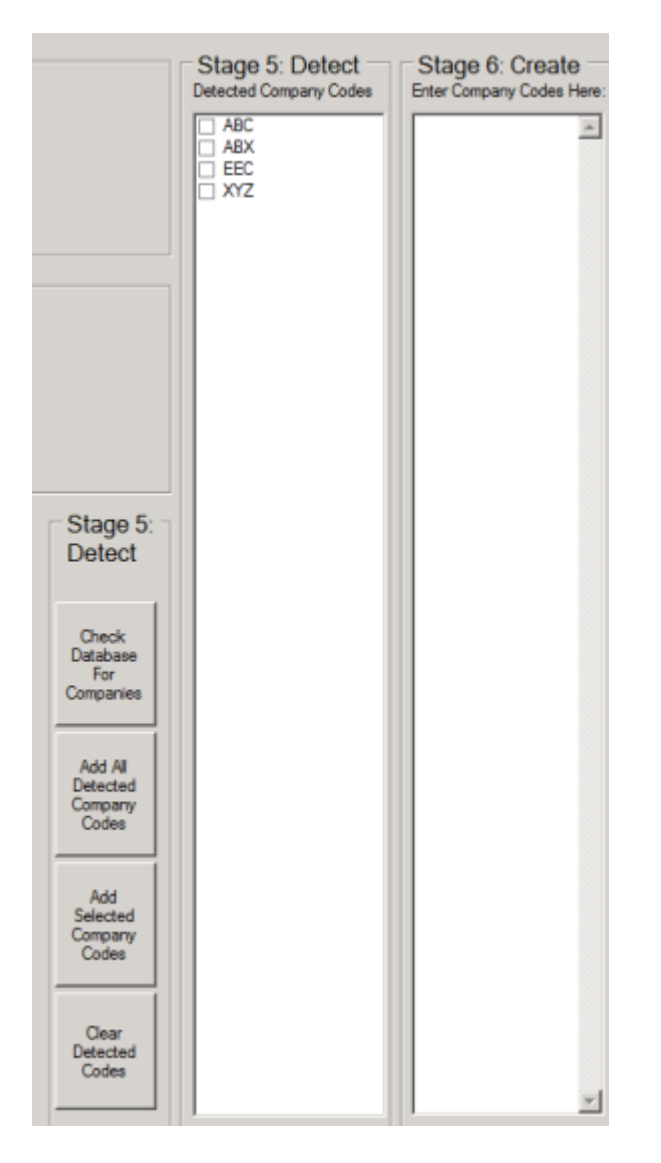

The **Check Database For Companies** button will load all Sage 100 companies into the **Stage 5: Detect** pane.

The Add All Detected Company Codes button will add all detected companies to the Stage 6: Create pane.

To add only certain companies for BizInsight reporting, check the checkbox next to the company code in the **Stage 5: Detect** pane and then click the **Add Selected Company Codes** button.

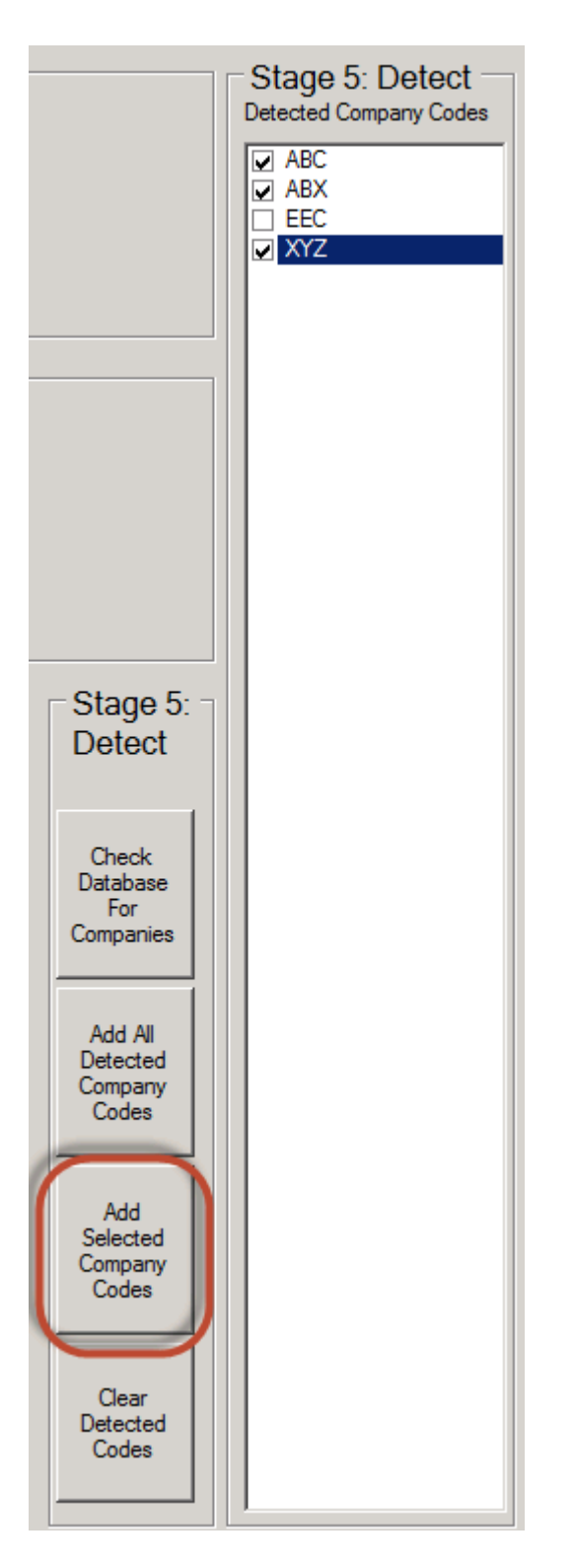

Use the **Clear Detected Codes** button to start over.

## f. Choose OS Type

Select the appropriate radio button to indicate the bitness of the *server* hardware, 32-bit or 64-bit.

## g. Registry Entries and Linked Servers

Use these options to control the next installation steps. Make sure the **Create File** option is selected. This will create files in the directory specified in the Stage 4 section. You will execute these files yourself when the content installer completes.

| - Registry<br>Entries              |
|------------------------------------|
| C Install Automatically            |
| Create File                        |
| Linked                             |
|                                    |
| Servers                            |
| Servers<br>C Install Automatically |

h. Click on the **Start Process** button.

You will receive the following message when the **Create Files** option is selected. Click **Yes**.

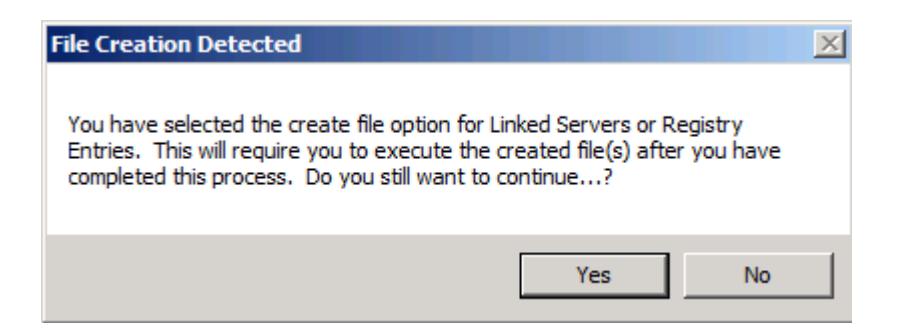

A Windows Explorer window will open to the directory containing the files that were created.

| 🏝 Local Disk (C:)     |                           |
|-----------------------|---------------------------|
| 🕜 🖓 🛎 🕶 Comp          | . 🛛 Local D 👻 🗸 🔽         |
| Organize 🔻 Share with | • » 💠 • 🗍 😢               |
| BizInsightShare       | ]] Sage Software          |
| 퉲 inetpub             | ] Users                   |
| MSOCache              | Windows                   |
| PerfLogs              | CreateLinkedServers.sql   |
| Program Files         | CreateODBCDataSources.reg |
| Program Files (x86)   |                           |
| 📔 ProgramData         |                           |
|                       |                           |

- i. Open the **CreateODBCDataSources.reg** file with Notepad.
- j. Search for **pvxodbc.dll** and check to see if there is a single back slash preceding the file name or two back slashes. If there is only a single back slash, do a search and replace of \pvxodbc.dll with \\pvxodbc.dll.

| Create0                                                                  | )DBCDataSourc                                                   | es.reg - Notepad                                                                                                    |                                                                           |                                                                                                    |                                                                                                    | ÷.                                                                                                    |                                                            |
|--------------------------------------------------------------------------|-----------------------------------------------------------------|----------------------------------------------------------------------------------------------------|---------------------------------------------------------------------------|----------------------------------------------------------------------------------------------------|----------------------------------------------------------------------------------------------------|----------------------------------------------------------------------------------------------------|------------------------------------------------------------|
| File Edit                                                                | Format Vie                                                      | w Help                                                                                                    |                                                                           |                                                                                                    |                                                                                                    |                                                                                                    |                                                            |
| windows<br>"MAS90_<br>SAGE\S<br>SAGE\S<br>"Company<br>"Compre-<br>"Enfor | Registry<br>"="MAS<br>SAGE2014<br>SAGE2014<br>"=""""<br>Replace | Editor Version 5.00 [H<br>90 4.0 ODBC Driver"[HKE<br>MA590]vxvdbc.d1""Desc<br>MA590\\sv\\; C:\\SAGE\\<br>10"="""PWD"="""""""""""""""""""""""""""""" | KEY_LOCAL_M/<br>Y_LOCAL_MACI<br>ription"=""<br>SAGE2014\/M/<br>""SID"=""" | ACHINE\SOFTWARE\W0064<br>HINE\SOFTWARE\W006432<br>D'D'rectory'="C'\\SAGE<br>AS90\\==\\"'ViewDLL"=<br>LOGFI1e"="\\PVXODBC.L<br>ads"='1""BurstMode"='<br>{T"="0" | I32Node\ODBC\ODBC.IN<br>Node\ODBC\ODBC.INI<br>L\SAGE2014\\MAS90"<br>"C:\SAGE\SAGE2014<br>.0G""RemotePVKIOHost<br>1""KeyRestrict"="0" | I\ODBC Data Som<br>MAS90]"Drii<br>IniFile"="""Pri<br>\\MAS90\\home"<br>"="""RemotePVK<br>"EnforceDouble | urces] *<br>ver"="C:\<br>efix"="C:\<br>IOPort"=""<br>"="0" |
|                                                                          | Find what:<br>Replace with:                                     | \\SAGE2014\\MAS90\pvxodbc.dll<br>\\SAGE2014\\MAS90\\pvxodbc.d                                                                                       | Find Next<br>Replace<br>Replace All                                       |                                                                                                    |                                                                                                    |                                                                                                    |                                                            |
|                                                                          | Match case                                                      | •                                                                                                    | Cancel                                                                    |                                                                                                    |                                                                                                    |                                                                                                    |                                                            |

k. Save the file, being sure to preserve the .reg extension, then double-click to create the ODBC data sources.

 I. Open SQL Server Management Studio (Start > Programs > Microsoft SQL Server version > SQL Server Management Studio)

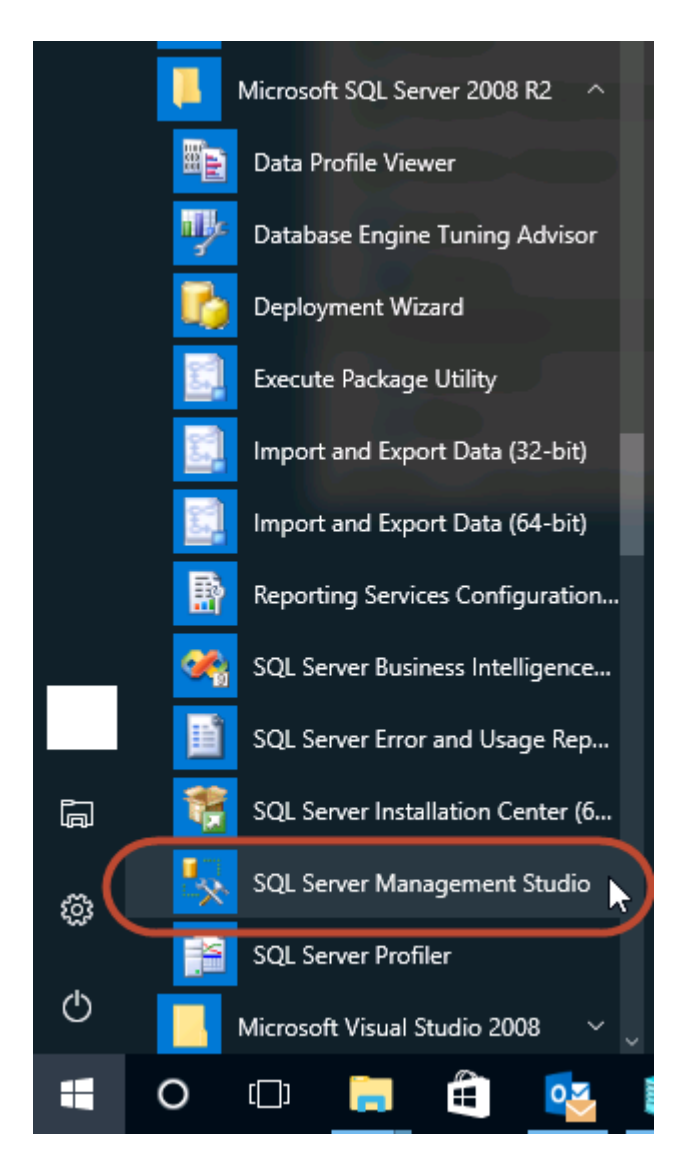

m. The **Connect to Server** dialog will open. Connect to the SQL Server instance being used for the current linked servers.

| 🛃 Connect to Server | ×                        |
|---------------------|--------------------------|
| Microsoft*<br>SQL   | <b>Server</b> "2008 R2   |
| Server type:        | Database Engine          |
| Server name:        | server2008r2\biznet      |
| Authentication:     | Windows Authentication   |
| User name:          | SERVER2008R2\linda       |
| Password:           |                          |
|                     | Remember password        |
| Connec              | t Cancel Help Options >> |

If you are not sure of the server name, click on the **Relevant Information** link in the Content Installer dialog. The SQL Server MetaData Database and Instance Name field will display the server/instance name being used.

| Relevant Information                                                                                                    |                                                    |                                         |                   |
|----------------------------------------------------------------------------------------------------|----------------------------------------------------|-----------------------------------------|-------------------|
| Config Path:       \\SERVER2008R2\ConfigurationPath<br>C\BitInsightShare\Config         Admin Path:       \\SERVER2008R2\AdministrationPath<br>C\SERVER2008R2\AdministrationPath<br>C\SERVER2008R2\AdministrationPath<br>C\SERVER2008R2\AdministrationPath         Report Server UH:       http://SERVER2008R2/ReportServer_BIZNET         Report Folder       MAS90ProvideX         Sql Server MetaData<br>Database and Instance Name:       SERVER2008R2\BIZNET         Packaged wth Content Packager Version       14.0.0 | S Relevant Information                             |                                         |                   |
| C\BitInsight Share\Config         Admin Path:       \\SERVER2008R2\AdministrationPath         C\BitInsight Share\Admin         Report Server Utl:       http://SERVER2008R2/ReportServer_BIZNET         Report Folder       MAS90ProvideX         Sql Server MetaData<br>Database and Instance Name:       SERVER2008R2\BIZNET         Packaged with Content Packager Version       14.0.0                                                                                                    | Config Path:                                       | \\SERVER2008R2\ConfigurationPath        |                   |
| Admin Path:       \\SERVER2008R2\AdministrationPath         C:\BizInsightShare\Admin         Report Server UH:       http://SERVER2008R2/ReportServer_BIZNET         Report Folder       MAS90ProvideX         Sql Server MetaData       SERVER2008R2\BIZNET         Packaged with Content Packager Version       1.4.0.0                                                                                                    |                                                    | C:\BizInsightShare\Config               |                   |
| C:\BizInsight Share \Admin<br>Report Server Uf: http://SERVER2008R2/ReportServer_BIZNET<br>Report Folder MAS90ProvideX<br>Sql Server MetaData<br>Database and Instance Name: SERVER2008R2\BIZNET<br>Packaged with Content Packager Version 1.4.0.0                                                                                                    | Admin Path:                                        | \\SERVER2008R2\AdministrationPath       |                   |
| Report Server UH:     http://SERVER2008R2/ReportServer_BIZNET       Report Folder     MAS90ProvideX       Sql Server MetaData<br>Database and Instance Name:     SERVER2008R2/BIZNET       Packaged with Content Packager Version     1.4.0.0                                                                                                    |                                                    | C:\BizInsightShare\Admin                |                   |
| Report Folder     MAS90ProvideX       Sql Server MetaData<br>Database and Instance Name:     SERVER2009R2\BIZNET       Packaged with Content Packager Version     1.4.0.0                                                                                                    | Report Server Unl:                                 | http://SERVER2008R2/ReportServer_BIZNET |                   |
| Sql Server MetaData<br>Database and Instance Name: SERVER2000R2\BIZNET<br>Packaged with Content Packager Version 1.4.0.0                                                                                                    | Report Folder                                      | MAS90ProvideX                           |                   |
| Packaged with Content Packager Version 1.4.0.0                                                                                                    | Sql Server MetaData<br>Database and Instance Name: | SERVER2008R2\BIZNET                     |                   |
| Convite Clinboard                                                                                                    | Packaged with Content Packager \                   | /ersion 1.4.0.0                         |                   |
| Convito Cloboard                                                                                                    |                                                    |                                         |                   |
|                                                                                                    | Close                                              |                                         | Copy to Clipboard |

n. Click on File > Open > File, browse to C:\ and select the CreateLinkedServers.sql file.

| 5                    |        | Open File                     |                        | ×          |
|----------------------|--------|-------------------------------|------------------------|------------|
| 🛞 💿 🔻 🕯 📥 🖡          | • Th   | is PC 🕨 Local Disk (C:) 🛛 🗸 ウ | Search Local Disk (C:) | Q,         |
| Organize 👻 New fo    | lder   |                               |                        |            |
| 5 🥵 SQL Server Manag | ^      | Name                          | Date modified          | Type \land |
| 5 - S                |        | Packaged Content              | 12/17/2015 5:05 PM     | File fol   |
| 4 🔆 Favorites        |        | 🎍 PerfLogs                    | 8/22/2013 10:52 AM     | File fol   |
| Desktop              |        | PortQryV2                     | 5/17/2016 9:20 AM      | File fol   |
| Downloads            |        | 🌽 Program Files               | 10/14/2016 11:52       | File fol   |
| 3 Recent places      | =      | 鷆 Program Files (x86)         | 11/10/2015 8:09 AM     | File fol   |
|                      |        | 🌽 ProgramData                 | 2/2/2015 12:48 PM      | File fol   |
| 4 👰 This PC          |        | 鷆 Users                       | 3/10/2016 5:04 PM      | File fol   |
| 👂 朣 Desktop          |        | V2Share                       | 5/27/2015 3:25 PM      | File fol = |
| Documents            |        | 🌽 Windows                     | 10/14/2016 11:56       | File fol   |
| Downloads            | П      | Vit Connect Developer         | 5/26/2016 10:19 AM     | File fol   |
| Þ 🎍 Music            |        | CreateLinkedServers.sql       | 2/9/2015 12:49 PM      | SQL Fi     |
| Þ 📔 Pictures         |        | CreateODBCDataSources.reg     | 2/9/2015 12:49 PM      | Registi 🗸  |
| Videos               | v      | < 111                         |                        | >          |
| Fi                   | ile ni | ime: v                        | All Files (*.*)        | ×          |
|                      |        |                               | Open 🛛 Can             | vcel       |

If the following message is displayed, click **Yes**.

| Inconsistent Line Endings                                                                                                    |     |    |  |  |  |  |  |
|----------------------------------------------------------------------------------------------------|-----|----|--|--|--|--|--|
| The line endings in the following file are not consistent. Do you want to normalize the line endings?<br>C:\CreateLinkedServers.sql |     |    |  |  |  |  |  |
| Line ending:                                                                                                    |     |    |  |  |  |  |  |
| Windows (CR LF)                                                                                                    |     |    |  |  |  |  |  |
|                                                                                                    | Yes | No |  |  |  |  |  |
| Always show this dialog                                                                                                    |     |    |  |  |  |  |  |

o. Click **Execute** to run the script.

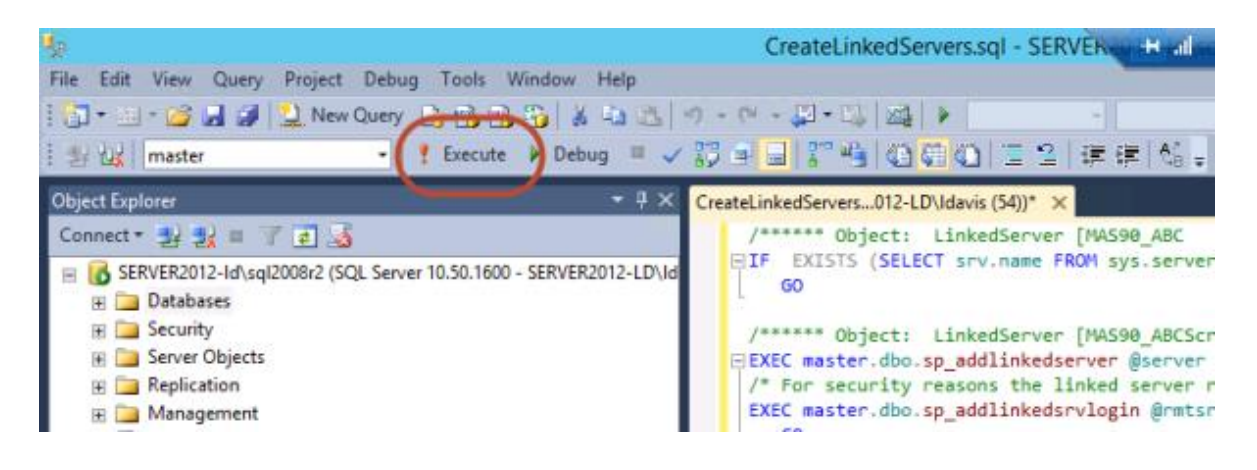

| 100 % | • <    |             |          |       |  |
|-------|--------|-------------|----------|-------|--|
| 🛅 Me  | ssages |             |          |       |  |
| Con   | mand(s | ) completed | successf | ully. |  |
|       |        |             |          |       |  |
|       |        |             |          |       |  |

4. Click on **File > New > Query with Current Connection.** 

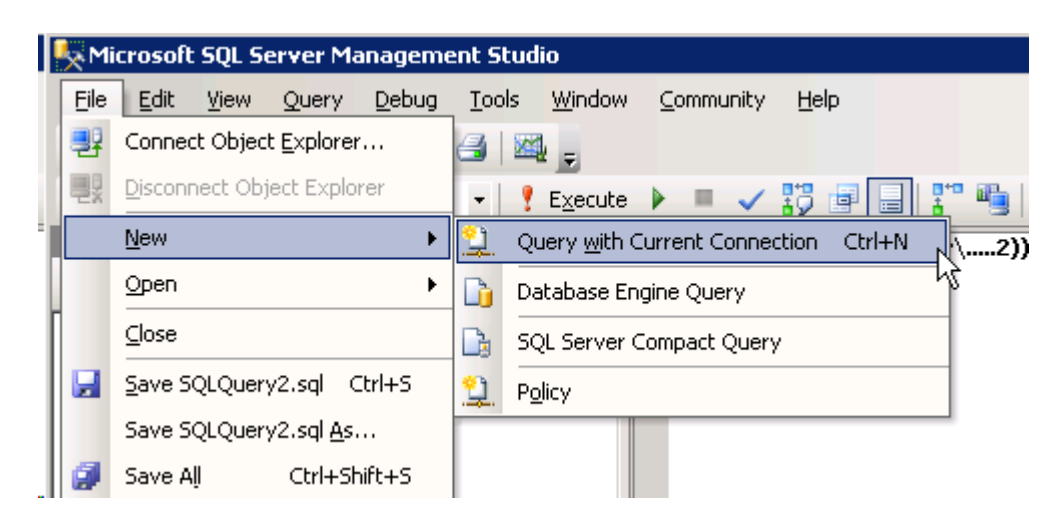

5. In the query window that opens, type in the following SELECT statement and verify that data is returned:

```
select * from openquery(MAS90_companycode, 'select * from
GL Account')
```

where *companycode* is the three character company code of the new company.

| Nicrosoft SQL Server Management Studio    |                  |                              |             |               |                 |           |  |  |  |
|-------------------------------------------|------------------|------------------------------|-------------|---------------|-----------------|-----------|--|--|--|
| File Edit View Project Debug Tools Windo  | w Community Help | •                            |             |               |                 |           |  |  |  |
| 😟 New Query 📭 📸 😘 🚱 🕞 😂 📾 🕮 👼             |                  |                              |             |               |                 |           |  |  |  |
| 影 號   · · · · · · · · · · · · · · · · · · |                  |                              |             |               |                 |           |  |  |  |
| Object Explorer 🚽 🗘 🗙                     | SQLQuery1.sql -  | server2008))*                |             |               |                 | - ×       |  |  |  |
| Connect * 🛃 🛃 🔳 🝸 😰 🍒                     | select * :       | from openquery(MAS90         | ABC, 'se    | elect * fr    | om GL_Account   | •)        |  |  |  |
| <ul> <li></li></ul>                       | Results M        | essages                      |             |               |                 | -<br>     |  |  |  |
| E Beolication                             | AccountKey       | AccountDesc                  | Account     | RawAccount    | MainAccountCode | DateSt: + |  |  |  |
| 🗉 🧰 Management                            | 1 10000000       | Cash on hand                 | 100-00-00   | 10000000      | 100             | NULL      |  |  |  |
|                                           | 2 10000A 00      | Cash in Trust Fund           | 100-00-A    | 10000A 00     | 100             | NULL      |  |  |  |
|                                           | 3 101010000      | Cash in bank - Reg. checking | 101-01-00   | 101010000     | 101             | NULL      |  |  |  |
|                                           | 4 101020000      | Cash in bank - payroll       | 101-02-00   | 101020000     | 101             | NULL      |  |  |  |
|                                           | 5 101030000      | Cash in bank - savings       | 101-03-00   | 101030000     | 101             | NULL      |  |  |  |
|                                           | 6 105000100      | Accts. receiv East Warehse   | 105-00-01   | 105000100     | 105             | NULL      |  |  |  |
|                                           | 7 105000200      | Accts. receiv West Warehse   | 105-00-02   | 105000200     | 105             | NULL      |  |  |  |
|                                           |                  |                              |             |               |                 | <u> </u>  |  |  |  |
| × >                                       | Query execut     | server2008r2\biznet (10.50   | SERVER 2000 | 8R2\inda (61) | master 00:00:05 | 201 rows  |  |  |  |

If you get results back in the lower pane of the query window, the linked server is confirmed to be setup correctly.

If this test hangs and never returns result, go back to the Link Servers button of the Content Installer and make sure a valid user name and password was provided in **Stage 3: Database Administration** and verify in Sage 100 that login has rights to the new company.

If you find that the login id was either incorrect or did not have rights to the new company, repeat the Link Server steps for the company then go back in SQL Management Studio, right-click on the server name in the left pane and choose **Restart** to restart the SQL Server service.

| 🍢 Microsoft SQL Server Management Studio                                                                                                    |                                                                    |  |  |  |  |  |
|----------------------------------------------------------------------------------------------------|--------------------------------------------------------------------|--|--|--|--|--|
| File Edit View Project                                                                                                    | Debug Tools Window                                                 |  |  |  |  |  |
| 🔅 🔔 New Query 🛛 🛅 👘 👘                                                                                                    | 🔥 🛅 📑 📑 🖓                                                          |  |  |  |  |  |
| : 嬰 限                                                                                                    | ✓ PExecute                                                         |  |  |  |  |  |
| Object Explorer                                                                                                    | - <del>7</del> ×                                                   |  |  |  |  |  |
| Connect 🕶 📑 📑 🖉 😰 📓                                                                                                    |                                                                    |  |  |  |  |  |
| <ul> <li>□</li> <li>□</li></ul> | Connect<br>Disconnect<br>Register<br>New Query<br>Activity Monitor |  |  |  |  |  |
|                                                                                                    | Start<br>Stop<br>Pause<br>Resume<br>Restart                        |  |  |  |  |  |

Run the test query again to confirm that data is returned by the query.

## Adjusting the Sage 100 ODBC paths

The Content Installer retrieves the paths to the Sage 100 company data directories from the SOTAMAS90 ODBC data source. If the paths in that data source are UNC or mapped drive paths, they must be changed in order for BizInsight to be able to retrieve data from the Sage 100 companies.

 Click on Start > Control Panel to open the Control Panel. Double-click on Administrative Tools.

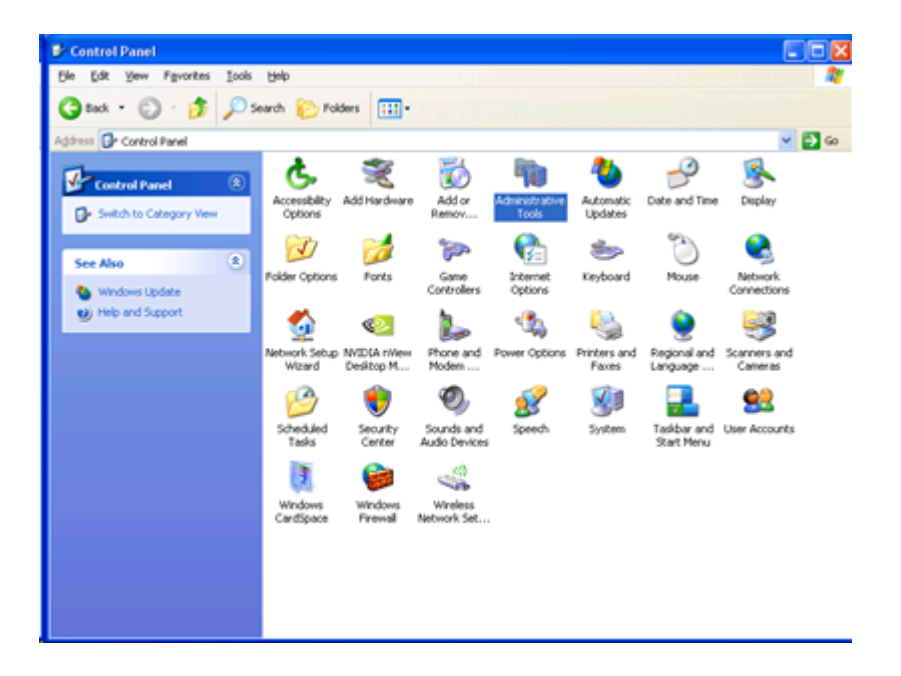

**IMPORTANT** For Sage 100 implementations that are using the 32-bit ODBC driver on 64bit hardware, the 32-bit ODBC manager must be run from the %systemdrive%\Windows\SysWoW64 directory. Double-click the Odbcad32.exe and continue to the next step. 2. Double-click Data Sources (ODBC).

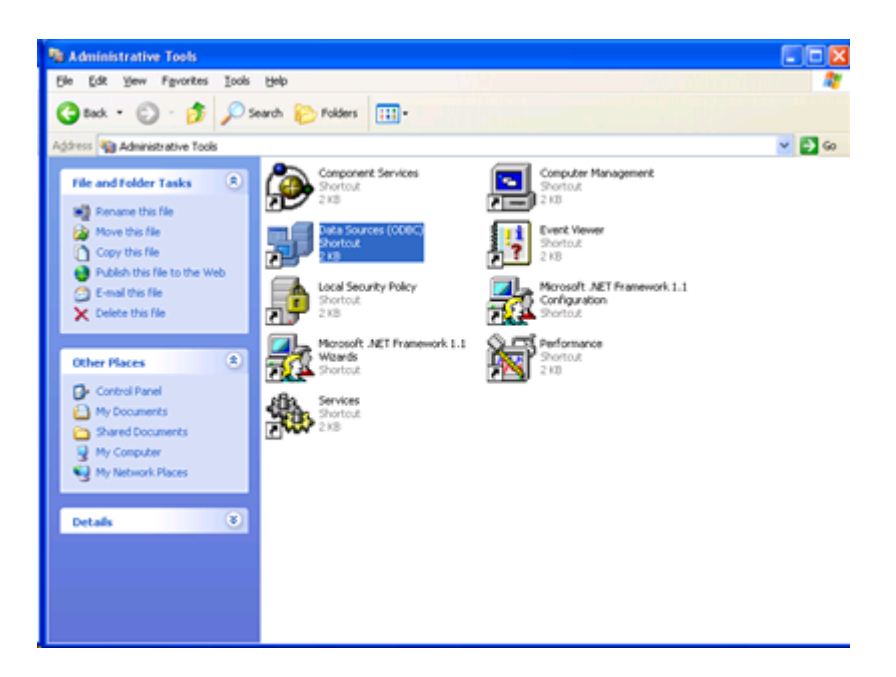

3. On the User DSN tab, select the SOTAMAS90 data source and click Configure.

| <b>5</b> 7 ( | ODBC Data Source A                                                                                                    | dministrator                                   | 2         |  |  |  |
|--------------|----------------------------------------------------------------------------------------------------|------------------------------------------------|-----------|--|--|--|
| U            | User DSN System DSN File DSN Drivers Tracing Connection Pooling About                                                                                                    |                                                |           |  |  |  |
|              | User Data Sources:                                                                                                    |                                                |           |  |  |  |
|              | Name                                                                                                    | Driver                                         | Add       |  |  |  |
|              | dBASE Files                                                                                                    | Microsoft Access dBASE Driver (*.dbf, *.ndb    |           |  |  |  |
|              | Excel Files                                                                                                    | Microsoft Excel Driver (*xls, *xlsx, *xlsm, *x | x Remove  |  |  |  |
|              | MS Access Database                                                                                                    | Microsoft Access Driver (*.mdb, *.accdb)       | Carlan    |  |  |  |
|              | SOTAMAS90                                                                                                    | MAS 90 4.0 ODBC Driver                         | Configure |  |  |  |
|              | •                                                                                                    |                                                | 1         |  |  |  |
|              |                                                                                                    |                                                | 1         |  |  |  |
|              | An ODBC User data source stores information about how to connect to the indicated data provider. A User data source is only visible to you, and can only be used on the current machine. |                                                |           |  |  |  |
|              | [                                                                                                    | OK Cancel Apply                                | Help      |  |  |  |

If you get the following error, you are in the 64-bit ODBC administrator and the ODBC driver is 32-bit and must be managed using the 32-bit ODBC administrator tool. Refer to the note <u>earlier in this section</u> for information on where to find the 32-bit ODBC administrator tool.

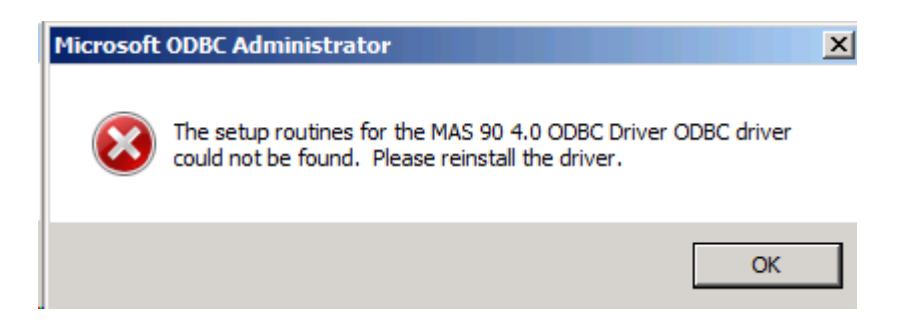

4. Change the **Database Directory** field from the UNC path (or mapped drive path) to the local directory location of the Sage 100 data.

| K ProvideX ODBC Driver Setup                                                                                                | ? ×   |
|----------------------------------------------------------------------------------------------------|-------|
| Basic Server Logon Options Debug About                                                                                      |       |
| Data Source Name: SOTAMAS90                                                                                                 |       |
| Description: MAS 90 4.0 ODBC Driver                                                                                         |       |
| Database Directory: \\\server2008r2\MAS 90\Version4\MAS90<br>(This directory, `d contain PROVIDEX.DDF)                      |       |
| Definition File: Change to a local directory<br>path, for example C:\Program<br>FilesSage Software\MAS90<br>\Version4\MAS90 |       |
| OK Cancel                                                                                                    | Apply |

5. On the **Options** tab, change the paths to the Sage 100 ERP system files to local directories.

**Prefix for data files:** [Sage100 database directory path]**\SY\;**[Sage 100 database directory path]**\==\** 

Path to Views DLL: [Sage 100 database directory path]\Home

| ProvideX ODBC Driver Setup             |                                             | ? × |  |  |
|----------------------------------------|---------------------------------------------|-----|--|--|
| Basic Server Logon Options             | Debug About                                 |     |  |  |
|                                        |                                             |     |  |  |
| Prefix for data files: C:\Sage         | Software\MAS 90\Version4\MAS90\SY,C:        |     |  |  |
| (Multiple entries separated by commas) |                                             |     |  |  |
| Path to Views DLL: C:\Sage             | Software\MAS 90\Version4\MAS90\Home         |     |  |  |
| (This direct                           | ory contains ProvideX DLL or shared object) |     |  |  |
|                                        |                                             |     |  |  |
| Dirty Read: 🔽                          | Enforce DOUBLE:                             |     |  |  |
| Burst mode: 🔽                          | NULL Date: 🗖                                |     |  |  |
| Key Restrict: 🗖                        | Strip trailing spaces: 🔽                    |     |  |  |
| Silent mode: 🗖                         | Cache Size MB: 4                            |     |  |  |
|                                        | ,                                           |     |  |  |
|                                        |                                             |     |  |  |
|                                        | OK Cancel Ap                                | ply |  |  |

- 6. Click **OK** to save these settings.
- 7. Restart the Content Installer and restart the Link Servers step installation.